## ลระหลัง อ

## មេៀមមឲ់ច្រាក់ពន្លតាមមេះសេខាអេស៊ីលីជាអ៊ិនឆើណែត តួឲ្យមព័ន្ធ RB

#### l- ភាះចទំច្រាក់ពន្ធនូះនៅ (General Tax)

> Login RIB → Enter User Name → Enter Password

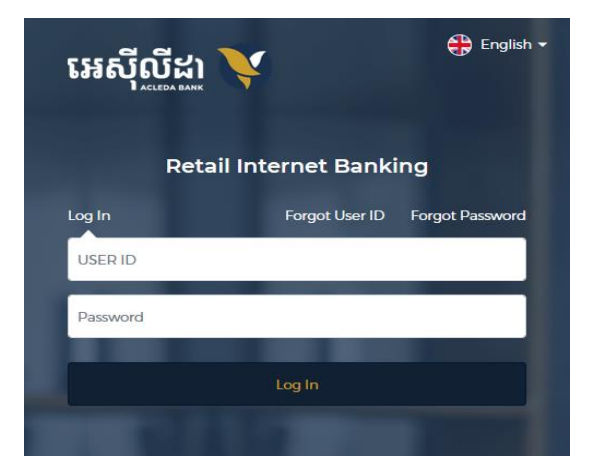

- ផ្ទៀងផ្ទាត់ការចូលប្រព័ន្ធ ៖
  - ប្រព័ន្ធបញ្ជូនទៅកម្មវិធី ACLEDA Authentication នៅលើទូរសព្វដៃ

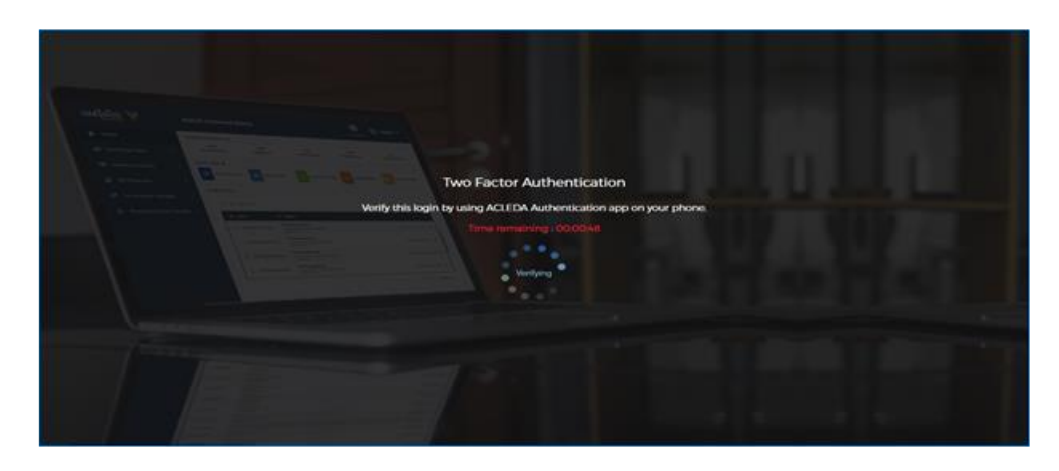

• Enter PIN to approve on PUSH Authentication to verify Log in RIB system

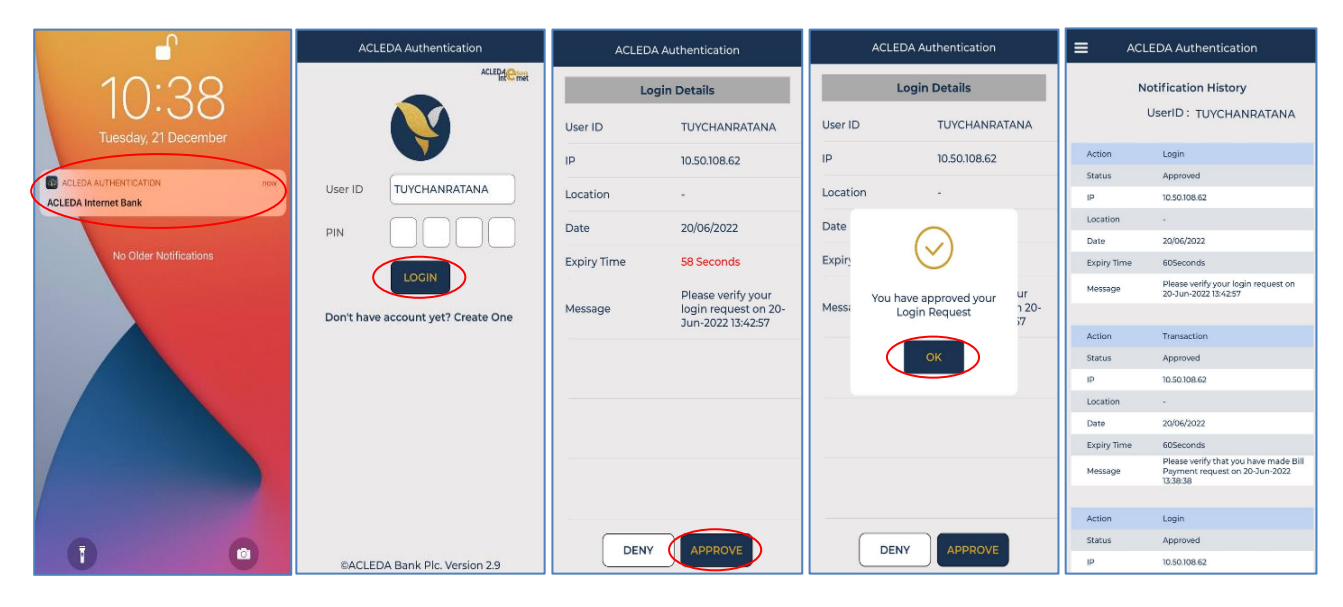

### ) שְׁטוּטּ Home → Tax Payment → General Tax

| អេស៊ីលីដា 丫      | Retail Internet Banking | etail Internet Banking |                               |  |  |  |  |
|------------------|-------------------------|------------------------|-------------------------------|--|--|--|--|
| 🕼 Home 픚         | TAX                     | 「日本                    | Øh                            |  |  |  |  |
| Account Services | General Tax             | Property Tax           | Tax on Mean of Transportation |  |  |  |  |
| Term Deposit     | 32-90 A030 Au           |                        |                               |  |  |  |  |
| Bill Payment     |                         |                        |                               |  |  |  |  |
| Loan Service     |                         |                        |                               |  |  |  |  |

| បញ្ចូលព័ត៌មានបង់ពន្ធ ដូចខាង                | ក្រាម ៖                                                                                         |
|--------------------------------------------|-------------------------------------------------------------------------------------------------|
| • Select your account                      | : ជ្រើសរើសគណនីកាត់ទឹកប្រាក់ចេញ                                                                  |
| <b>2</b> Tax Payment Details               |                                                                                                 |
| <ul> <li>Company Name</li> </ul>           | ៈ បញ្ចូលឈ្មោះក្រុមហ៊ុន                                                                          |
| • TIN or VAT                               | : បញ្ចូលលេខសម្គាល់អត្តសញ្ញាណបង់ពន្ធ/ពន្ធអាករ                                                    |
| <ul> <li>GDT-REG</li> </ul>                | : បញ្ចូលលេខចុះបញ្ជី                                                                             |
| <ul> <li>Department of Taxation</li> </ul> | : ជ្រើសរើសទីតាំងសាខាពន្ធដារ                                                                     |
| <ul> <li>Payment Option</li> </ul>         | : ជ្រើសយកជម្រើសទូទាត់ (TaxOnly)                                                                 |
| <ul> <li>Document Type</li> </ul>          | : ជ្រើសរើសប្រភេទឯកសារ                                                                           |
| • Mobile Phone No.                         | : បញ្ចូលលេខទូរសព្ទ                                                                              |
| <ul> <li>Email</li> </ul>                  | : បញ្ចូលអាសយដ្ឋានអ៊ីម៉ែល                                                                        |
| <ul> <li>Remark</li> </ul>                 | : បញ្ចូលកំណត់សម្គាល់ផ្សេងៗ                                                                      |
| Payment Amount                             | · បញ្ចូលចំនួនទឹកប្រាក់បង់ពន្ធរួចចុច `Selectfile´ ដើម្បីទាញយកឯកសារ<br>គាំទ្រជា PDF (ប្រសិនបើមាន) |
| • Total Debit Amount                       | : ប្រព័ន្ធបង្ហាញចំនួនទឹកប្រាក់បង់ពន្ធសរុប                                                       |
| <ul> <li>Tax Payment Fee</li> </ul>        | ៈ ប្រព័ន្ធបង្ហាញចំនូនថ្លៃសេវា (ប្រសិនបើមាន)                                                     |
| • Save to favorite                         | ៈ អូស 🖭 ទៅស្តាំ ដើម្បីរក្សាទុកប្រតិបត្តិការក្នុងកំណត់ត្រា (តាមតម្រវការ)                         |
|                                            |                                                                                                 |

ឲ ចុច "ដាក់ស្នើ" ឬ "Submit"

| Retail Internet Banking                                                                                                    |                                                                                                    |                             |                                  | 🜔 🏭 English 🗸       |
|----------------------------------------------------------------------------------------------------|----------------------------------------------------------------------------------------------------|-----------------------------|----------------------------------|---------------------|
| Ceneral Tax - Confirm<br>From Account No.<br>From Account Name<br>Company Name<br>TIN or VAT<br>GDT-REG<br>Department of Taxation<br>Payment Option<br>Document Type<br>Mobile Phone No.<br>Email<br>Payment Amount<br>Tax Payment Fee<br>Total Debit Amount<br>Document Attached<br>Remark<br>O Payment made after 14:00 | :         KHR 0001-00630060-37           :         Va Sokhom           :         សួន ស៊ុយ ស៊ិង អ៊ីនជាសាស្រ្តីស្រី(នាមបូនា)           :         B16-901500727           :         I234566           :         Khan Russey Keo           :         Tax Only           :         Form P101           :         015777535           :         butphallm168@gmait.com           :         KHR 100,000.00           :         KHR 100,000.00           :         KHR 100,000.00           :         FORMPROTAX01.pdf           :         Tax | d within next business day. | ត្រូវពិនិត្យព័ត៌មានដូចខាងក្រោម ៖ | € Back<br>✓ Confirm |
|                                                                                                    |                                                                                                    |                             |                                  | Commit              |

#### ផ្វៀងផ្វាត់ប្រតិបត្តិការឡើងវិញ រួចចុច "**បញ្ជាក់**" ឬ "Confirm" ۶

| etail Internet Banking                                                                       |                                       |                                |                                                        |                                          |                                      | 🔕 🏭 English 🖲                         |  |  |
|----------------------------------------------------------------------------------------------|---------------------------------------|--------------------------------|--------------------------------------------------------|------------------------------------------|--------------------------------------|---------------------------------------|--|--|
| Tax Payment / General Tax                                                                    |                                       |                                |                                                        |                                          |                                      | Transaction List                      |  |  |
| Select your account 1                                                                        |                                       |                                |                                                        |                                          |                                      |                                       |  |  |
| 0100-00630060-13<br>USD 0.00                                                                 | 3475-00630060-<br>USD 0.00            | 14                             | 3476-00630060-16<br>KHR 999,895,920.00                 | 2                                        | 2300-00630060-77<br>THB 9,191,946.00 | 0001-00630060-15<br>USD 30,036,182.62 |  |  |
| 0001-00630060-32<br>USD 1.00                                                                 | 0001-00630060-<br>USD 2.44            | 35                             | 0001-00630060-36<br>USD 0.00                           | 0001-00630060-37<br>KHR 3,434,017,554.65 |                                      | 0001-00630060-38<br>USD 0.00          |  |  |
| 0001-00630060-39 0001-00630060-4 KHR 0.00 KHR 0.000 KHR 0.000                                |                                       | 40                             | 0001-00630060-41<br>KHR 0.00                           | 0001-00630060-42<br>KHR 0.00             |                                      | 0001-00630060-76<br>EUR 8,978,852.49  |  |  |
| 0001-00630060-81 0300-00630060-81 0300-00630060-8                                            |                                       | -15                            | 2400-00630060-79<br>USD 304,965.92                     |                                          |                                      |                                       |  |  |
| Tax Payment - Details 2                                                                      |                                       | TIM or VAT -                   |                                                        |                                          | CDT DEC -                            |                                       |  |  |
| _ Company Name •<br>សុន ស៊ិយ សុំង អ៊ិនដាសពុស្នាល(ខាមបូនា)                                    | •                                     | IIN OF VAL •<br>B116-901500727 |                                                        |                                          | 1234566                              |                                       |  |  |
| _ Department of Taxation •<br>Khan Russey Keo                                                | •                                     | Payment Option • • Tax Only    |                                                        |                                          | Document Type *     Form PIO1        |                                       |  |  |
| Mobile Phone No. •<br>015777535                                                              |                                       | Emall •<br>butphalim168@       | gmail.com                                              |                                          | Remark                               |                                       |  |  |
| _ Payment Amount •                                                                           | 100,000.00 KHR                        | Solart file                    |                                                        |                                          |                                      |                                       |  |  |
|                                                                                              |                                       | FORM<br>64351                  | MPROTAX01.pdf                                          | ×                                        |                                      |                                       |  |  |
|                                                                                              |                                       | You can upload Pl              | DF, PNG and JPG file. Maximum allowed file size is 7MB |                                          |                                      |                                       |  |  |
| Total Debit Amount         : KHR 104,000.00           Tax Payment Fee         : KHR 4,000.00 |                                       |                                |                                                        |                                          |                                      |                                       |  |  |
| Save to favorite 🕘 🛃                                                                         |                                       |                                |                                                        |                                          |                                      |                                       |  |  |
| O Payment made after 14:00 or during weekends and p                                          | oublic holidays will be processed wit | hin next business d            | lay.                                                   |                                          |                                      | <u></u>                               |  |  |
|                                                                                              |                                       |                                |                                                        |                                          |                                      | ✓ Submit                              |  |  |

- ប្រព័ន្ធផ្ទៀងផ្ទាត់ប្រតិបត្តិការតាមរយ:
  - ការបញ្ជូនទៅកម្មវិធី ACLEDA Authentication នៅលើទូរសព្វដៃ

| From Account Name | : Va Sokhom |                                                                     |  |
|-------------------|-------------|---------------------------------------------------------------------|--|
|                   |             |                                                                     |  |
|                   |             |                                                                     |  |
|                   |             |                                                                     |  |
|                   |             |                                                                     |  |
|                   |             |                                                                     |  |
|                   |             |                                                                     |  |
|                   |             |                                                                     |  |
|                   |             | Two Factor Authentication                                           |  |
|                   |             | Verify this login by using ACLEDA Authentication app on your phone. |  |
|                   |             |                                                                     |  |
|                   |             |                                                                     |  |
|                   |             |                                                                     |  |
|                   |             | • • <sup>•</sup>                                                    |  |
|                   |             |                                                                     |  |
|                   |             |                                                                     |  |
|                   |             |                                                                     |  |

Enter PIN to approve on PUSH Authentication to verify transaction

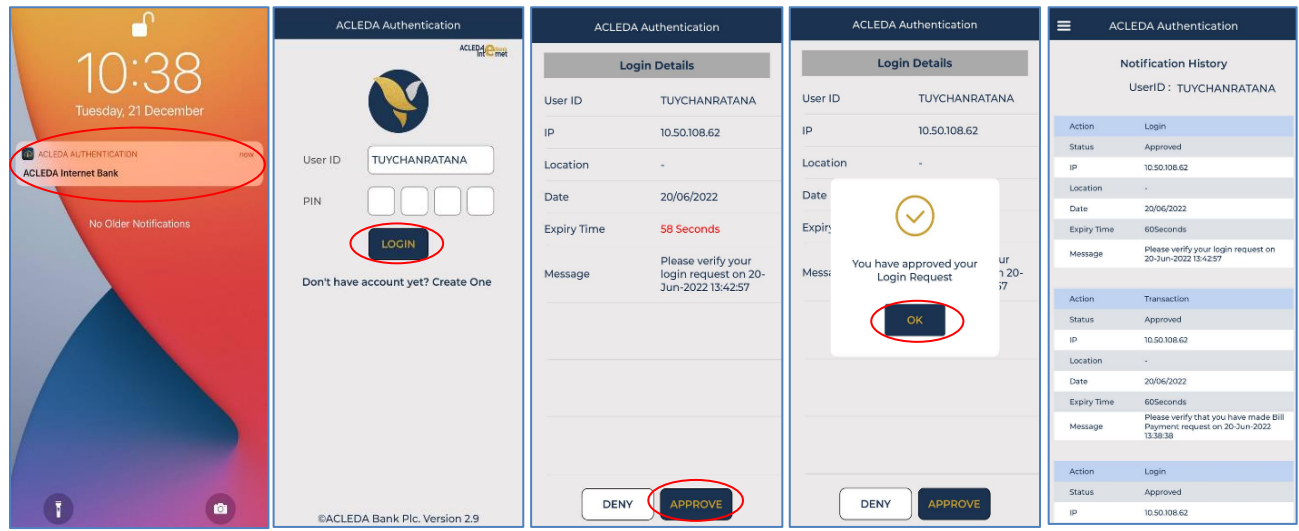

ប្រព័ន្ធបង្ហាញ "Your transaction is pending for verification from Bank." មានន័យថាការបង់ប្រាក់ពន្ធទទួលបាន ជោគជ័យ និងរង់ចាំការអនុម័តិពីប្រតិបត្តិករធនាគារ (BackEnd) ទៅតាមនីតិវិធី។

| R | etail Internet B               | anking                   |                     |                      |                                                |                        |                |                 |                                 | : 2                     | English 🕶 |
|---|--------------------------------|--------------------------|---------------------|----------------------|------------------------------------------------|------------------------|----------------|-----------------|---------------------------------|-------------------------|-----------|
| ¢ | SUCCESS<br>Your transaction is | pending for verification | on from Bank.       |                      |                                                |                        |                |                 |                                 |                         | ×         |
|   | General Tax - L                | ist                      |                     |                      |                                                |                        |                |                 | Transaction ID                  |                         | ۹ 🕈       |
|   | Transaction No.                | GDT-REG                  | Transaction Date    | From Account No.     | Company Name                                   | Department of Taxation | Payment Amount | Tax Payment Fee | Payment Option                  | Status                  | Action    |
|   | RGT2326600002                  | 1234566                  | 2023-09-23 11:37:51 | KHR 0001-00630060-37 | សុន ស៊ុយ ស៊ិង អ៊ិនដាសស្ត្រៀល(ខាមបួនា)          | Khan Russey Keo        | 100,000.00 KHR | 4,000.00 KHR    | Tax Only                        | Pending Bank            | Z         |
|   | RGT2326300021                  | GDTPT-000250029          | 2023-09-20 16:49:55 | KHR 0001-00630060-37 | សុខ ស៊ិយ ស៊ិង អ៊ិនដាសស្រ្តៀល(ខាមបូនា) SON SUY  | Khan Posenchey         | 135,000.00 KHR | 4,000.00 KHR    | Tax + Additional Tax + Interest | Successful              | Z         |
|   | RGT2326300020                  | GDTPT-000250029          | 2023-09-20 16:33:11 | USD 0001-00630060-15 | សុខ ស៊ិយ ស៊ិង អ៊ិនដាសស្រ្មៀល(ខាមបូនា)          | Khan Posenchey         | 120,005.00 KHR | 4,000.00 KHR    | Tax Only                        | Success®                | Ø         |
|   | RGT2326300001                  | GDTPT-000250029          | 2023-09-20 07:35:23 | USD 0001-00630060-15 | សុខ ស៊ីយ ស៊ិង អ៊ិនដាសស្រ្តៀល(ខាមបូនា)          | Khan Russey Keo        | 280,000.00 KHR | 4,000.00 KHR    | Tax + Additional Tax + Interest | sful                    | Ø         |
|   | RGT2326200007                  | GDTPT-000250029          | 2023-09-19 13:45:04 | KHR 0001-00630060-81 | ABC IMPORT & EXPORT (CAMBODIA) CO, LTD         | Stung Treng Province   | 256,300.00 KHR | 4,000.00 KHR    | Tax + Additional Tax            | uccessful               | Ø         |
|   | RGT2326200006                  | GDTPT-000250029          | 2023-09-19 1327:56  | KHR 0001-00630060-81 | ABC IMPORT & EXPORT (CAMBODIA) CO, LTD         | Kampong Cham Province  | 250,000.00 KHR |                 |                                 | sful                    | Ø         |
|   | RGT2326200005                  | GDTPT-000250029          | 2023-09-19 11:36:39 | USD 0001-00630060-15 | ABC IMPORT & EXPORT (CAMBODIA) CO, LTD         | Khan Sensok            | 630,000.00 KHR | សូមចុចសន្       | ញ្ញា "🖃 " ដេម្បីព               | នត្យ<br><sup>sful</sup> | Ø         |
|   | RGT2326200004                  | GDTPT-000250029          | 2023-09-19 10:08:26 | KHR 0001-00630060-37 | សុន ស៊ុយ ស៊ិង អ៊ិនដាសស្ត្រៀល(ខាមបូឌា)          | Khan Russey Keo        | 100,226.55 KHR | 1910            | ប្រតបត្តការលេម្អត               | sful                    | Ø         |
|   | RGT2326200003                  | GDTPT-000250029          | 2023-09-19 10:00:12 | USD 0001-00630060-15 | សុខ ស៊ីយ ស៊ិង អ៊ិនដាសស្រ្តៀល(ទាមបូនា)          | Khan Russey Keo        | 180,000.00 KHR | 4,000.00 KHR    | Tax + Additional Tax + Interest | Pending Bank            | Ø         |
|   | RGT2326200002                  | GDTPT-000250029          | 2023-09-19 09:46:32 | KHR 3476-00630060-16 | ABC IMPORT & EXPORT (CAMBODIA) CO.LTD អេប៊៏ស៊ី | Khan Sensok            | 80.00 KHR      | 4,000.00 KHR    | Tax Only                        | Successful              | Ø         |
|   |                                |                          |                     |                      |                                                |                        |                |                 | ₩ < 1                           | - > ►I <u>10 R</u>      | lows -    |

### ប្រតិបត្តិការលម្អិត

| Retail Internet Banking     |                                                                                 | 🔕 🏭 English 🕶 |
|-----------------------------|---------------------------------------------------------------------------------|---------------|
| General Tax - Details       |                                                                                 | 000           |
| From Account No.            | : KHR 0001-00630060-37                                                          |               |
| From Account Name           | : Va Sokhom                                                                     |               |
| Company Name                | : សុន ស៊ុយ ស៊ុំង អ៊ិនជាសស្រៀល(ខាមបូនា)                                          |               |
| TIN or VAT                  | : B116-901500727                                                                |               |
| GDT-REG                     | : 1234566                                                                       |               |
| Department of Taxation      | : Khan Russey Keo                                                               |               |
| Payment Option              | : Tax Only                                                                      |               |
| Document Type               | : Form PIOI                                                                     |               |
| Mobile Phone No.            | : 015777535                                                                     |               |
| Email                       | : butphalim168@gmail.com                                                        |               |
| Payment Amount              | : KHR 100,000.00                                                                |               |
| Tax Payment Fee             | : KHR 4,000.00                                                                  |               |
| Total Debit Amount          | : KHR 104,000.00                                                                |               |
| Document Attached           | : FORMPROTAXOLpdf                                                               |               |
| Remark                      | : TAX                                                                           |               |
| Status                      | : Pending Bank                                                                  |               |
| Transaction Date            | : 23-Sep-2023 1137-51                                                           |               |
| Transaction No.             | : RGTZ326600002                                                                 |               |
| Payment made after 14:00 or | during weekends and public holidays will be processed within next business day. |               |
|                             |                                                                                 | ← Back        |

<u>សម្គាល់</u>: ចំពោះបង្កាន់ដៃបញ្ជាក់ការបង់ប្រាក់ពន្ធ (E-letter) នឹងផ្ញើជូនតាមរយ:អាសយដ្ឋាន Email របស់អតិថិជន ឬ តាមប្រព័ន្ធអេស៊ីលីដាអ៊ីនធើណែត បន្ទាប់ពីប្រតិបត្តិករធនាគារ (BackEnd) បានអនុម័តិប្រតិបត្តិការរួចរាល់។

#### ll- នាះទទំច្រាក់ពន្លះសីអទលនរនូព្យ (Property Tax)

> Login RIB → Enter User Name → Enter Password

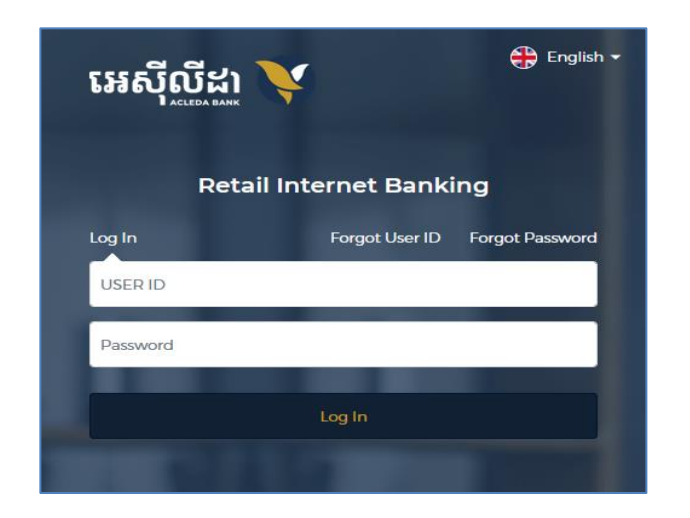

- ផ្ទៀងផ្ទាត់ការចូលប្រព័ន្ធ ៖
  - Two Factor Authentication Verify tristiogin by using ACLI DA Authentication app on your phone User remediater 1 00000rt
  - ប្រព័ន្ធបញ្ហូនទៅកម្មវិធី ACLEDA Authentication នៅលើទូរសព្វដៃ

• Enter PIN to approve on PUSH Authentication to verify Log in RIB system

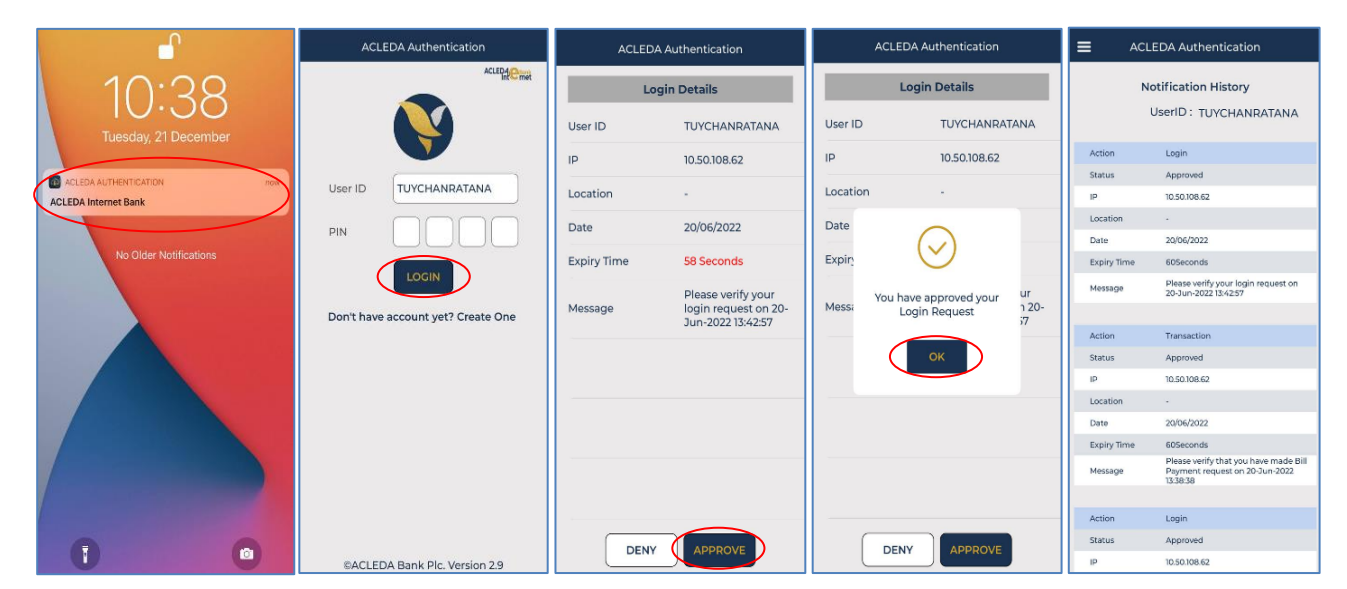

#### > ប៊ុប លើ Home → Tax Payment → Property Tax

| អេស៊ីលីដា Ϋ                                | Retail Internet Banking |                                 |                                        |  |  |
|--------------------------------------------|-------------------------|---------------------------------|----------------------------------------|--|--|
| Mome ← → → → → → → → → → → → → → → → → → → |                         | <u>7288</u>                     | <u>A</u>                               |  |  |
| Account Services                           | General Tax             | III <u>I'II</u><br>Property Tax | ко—оч<br>Tax on Mean of Transportation |  |  |
| Bill Payment                               |                         |                                 |                                        |  |  |
| B Tax Payment ← >                          |                         |                                 |                                        |  |  |
| 📾 Cheque Services 💦 👌                      |                         |                                 |                                        |  |  |

- បញ្ចូលព័ត៌មាន ដូចខាងក្រោម ៖
  - 0 Select your account : ជ្រើសរើសគណនីកាត់ទឹកប្រាក់ចេញ
  - 2 Payment Details
    - Department of Taxation : ជ្រើសរើសទីតាំងសាខាពន្ធដារ និងឆ្នាំបង់ពន្ធ
    - Payment Option : ជ្រើសជម្រើសទូទាត់
    - Mobile Phone No. : បញ្ចូលលេខទូរសព្ទ
    - Email : បញ្ចូលអាសយដ្ឋានអ៊ីម៉ែល
    - Remark : បញ្ចូលកំណត់សម្គាល់ផ្សេងៗ
    - Payment Amount : បញ្ចូលចំនួនទឹកប្រាក់បង់ពន្ធ
    - Do you have card?
       ដ្រើសរើសមានប័ណ្ណ ឬមិនមានប័ណ្ណ
    - PIN : បញ្ចូលលេខប័ណ្ណសម្គាល់ការបង់ពន្ធលើអចលនទ្រព្យ
    - Property Name
       បញ្ចូលឈ្មោះម្ចាស់អចលនទ្រព្យរួចចុច "Selectfile" ដើម្បីទាញយកឯកសារ
  - 🖲 TotalDebitAmount : ប្រព័ន្ធបង្ហាញចំនួនទឹកប្រាក់បង់ពន្ធសរុប

គាំទ្រជា PDF (ប្រសិនបើមាន)

- Local Transfer Fee
   ប្រព័ន្ធបង្ហាញថ្លៃសេវាឆ្លងដែនដីរដ្ឋបាលរាជធានី-ខេត្ត (ប្រសិនបើមាន)
- 💁 Save to favorite 🥂 អូស 💽 ទៅស្តាំ ដើម្បីរក្សាទុកប្រតិបត្តិការក្នុងកំណត់ត្រា (តាមតម្រវការ)
- ឲ ចុច "ដាក់ស្នើ" ឬ "Submit"

| Retail Internet Banking                                                     |                                                                                                    |                                                                             |                                                       |                                                                      |                                          | 这 🏭 English 🗸                         |  |  |  |
|-----------------------------------------------------------------------------|----------------------------------------------------------------------------------------------------|-----------------------------------------------------------------------------|-------------------------------------------------------|----------------------------------------------------------------------|------------------------------------------|---------------------------------------|--|--|--|
| Select your account 1                                                       |                                                                                                    |                                                                             |                                                       |                                                                      |                                          |                                       |  |  |  |
| 0100-00630060-13<br>USD 0.00                                                | 0100-00630060-13 3475-00630060-14 USD 0.00 USD 0.00                                                                      |                                                                             |                                                       | 3476-00630060-16 2300-00630060-77<br>KHR 999895520.00 THB 9191946.00 |                                          |                                       |  |  |  |
| 0001-00630060-32<br>USD 1.00                                                | 0001-00630060-<br>USD 2.44                                                                                               | 35                                                                          | 0001-00630060-36<br>USD 0.00                          |                                                                      | 0001-00630060-37<br>KHR 3,434,017,554.65 | 0001-00630060-38<br>USD 0.00          |  |  |  |
| 0001-00630060-39<br>KHR 0.00                                                | 0001-00630060-<br>KHR 8,200.00                                                                                           | 40                                                                          | 0001-00630060-41<br>KHR 0.00                          | 0001-00630060-41 0001-00630060-42<br>KHR 0.00 KHR 0.00               |                                          |                                       |  |  |  |
| 0001-00630060-81<br>KHR 922,095,664.00                                      | 0300-00630060<br>KHR 0.00                                                                                                | -15                                                                         | 2400-00630060-79<br>USD 304,965.92                    | 2400-00630060-79<br>USD 304965.92                                    |                                          |                                       |  |  |  |
| Tax Payment - Details 😢                                                     |                                                                                                    |                                                                             |                                                       |                                                                      |                                          |                                       |  |  |  |
| Department of Taxation •<br>Khan Sensok                                     | <b>•</b>                                                                                                    | 2023 X                                                                      |                                                       | •                                                                    | Payment Option •<br>Tax Only             | •                                     |  |  |  |
| Mobile Phone No. •                                                          |                                                                                                    | - Email •                                                                   |                                                       |                                                                      | Remark                                   | · · · · · · · · · · · · · · · · · · · |  |  |  |
| 015600159                                                                   |                                                                                                    | sokla.lengt@gmail.com                                                       |                                                       |                                                                      | TAX 2023                                 |                                       |  |  |  |
| Payment Amount •                                                            | 150.000.00 KHP                                                                                                    | Do you have card? •                                                         |                                                       |                                                                      | PIN •                                    |                                       |  |  |  |
| Property Name •                                                             |                                                                                                    | Please download the sample form shown below<br>- Property Tax Form Download |                                                       |                                                                      |                                          |                                       |  |  |  |
|                                                                             |                                                                                                    | FORM<br>6435 K                                                              | PROTAX01.pdf                                          | ×                                                                    |                                          |                                       |  |  |  |
|                                                                             |                                                                                                    | You can upload PD                                                           | F, PNG and JPG file. Maximum allowed file size is 7MB |                                                                      |                                          |                                       |  |  |  |
| Total Debit Amount 3 : KHR 162,000.00<br>Local Transfer Fee : KHR 12,000.00 |                                                                                                    |                                                                             |                                                       |                                                                      |                                          |                                       |  |  |  |
| Save to favorite 🕡 4                                                        |                                                                                                    |                                                                             |                                                       |                                                                      |                                          |                                       |  |  |  |
| Payment made after 1400 or during weekends and                              | O Payment made after 14:00 or during weekends and public holidays will be processed within next business day.     Submit |                                                                             |                                                       |                                                                      |                                          |                                       |  |  |  |

# ផ្ទៀងផ្ទាត់ប្រតិបត្តិការ ឡើងវិញ រួចចុច "បញ្ហាក់" ឬ "Confirm"

| Retail Internet Banking                                                                                                    |                                  | 🔇 🏭 English 🗸    |
|----------------------------------------------------------------------------------------------------|----------------------------------|------------------|
| Property Tax - Confirm         From Account No.       : KHR 3476-00630060-16         From Account Name       : Va Sokhom         Department of Taxation       : Khan Sensok         Yearly       : 2025         Payment Option       : Tax Only         Mobile Phone No.       : 015600159         Email       : soklalengt@gmail.com         Payment Amount       : KHR 150,000.00         Local Transfer Fee       : KHR 162,000.00         Total Debit Amount       : KHR 162,000.00         Do you have card?       : No Card         PIN       : PIN001-12345679         Property Name       : CHAN SOK         Document Attached       : FORMPROTAX01.pdf         Remark       : TAX 2025 | ត្រូវពិនិត្យព័ត៌មានដូចខាងក្រោម ៖ |                  |
|                                                                                                    |                                  | ← Back ✓ Confirm |

- > ប្រព័ន្ធផ្ទៀងផ្ទាត់ប្រតិបត្តិការតាមរយ:
  - ការបញ្ចូនទៅកម្មវិធី ACLEDA Authentication នៅលើទូរសព្វដៃ

| Erom Account Name |                                                                     |
|-------------------|---------------------------------------------------------------------|
|                   |                                                                     |
|                   |                                                                     |
|                   |                                                                     |
|                   |                                                                     |
|                   |                                                                     |
|                   |                                                                     |
|                   |                                                                     |
|                   |                                                                     |
|                   | Two Factor Authentication                                           |
|                   | Verify this login by using ACLEDA Authentication app on your phone. |
|                   |                                                                     |
|                   |                                                                     |
|                   |                                                                     |
|                   | ••*                                                                 |
|                   |                                                                     |
|                   |                                                                     |
|                   |                                                                     |
|                   |                                                                     |

• Enter PIN to approve on PUSH Authentication to verify transaction

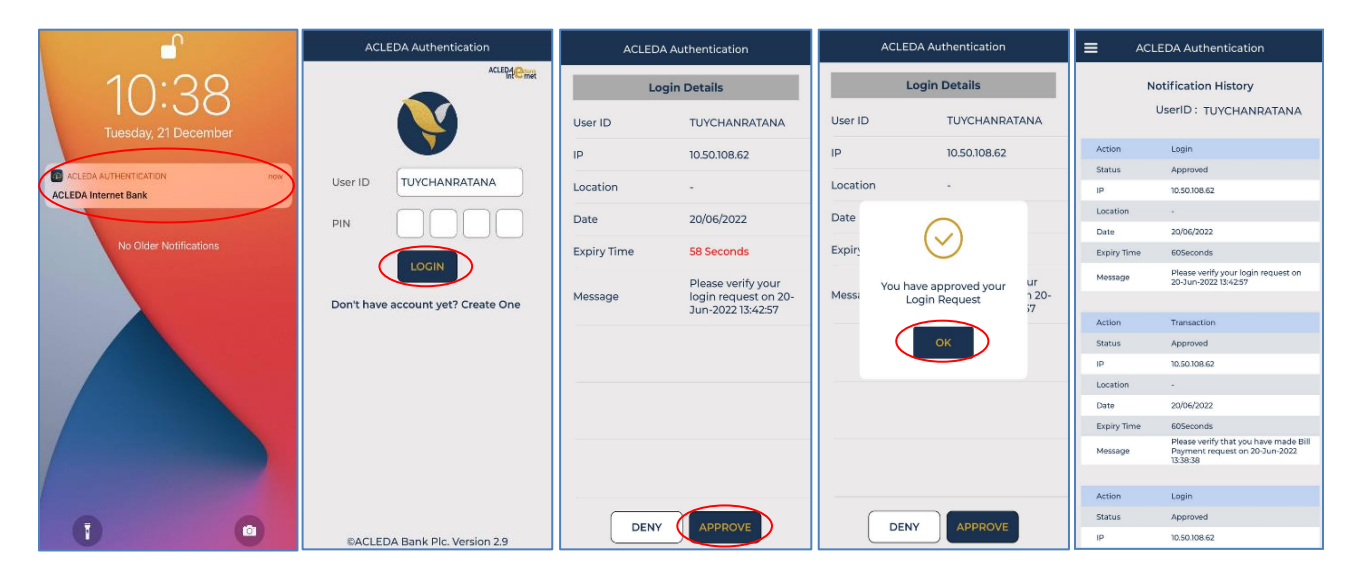

ប្រព័ន្ធបង្ហាញ "Your transaction is pending for verification from Bank." មានន័យថាការបង់ប្រាក់ពន្ធទទួលបាន ជោគជ័យ និងរង់ចាំការអនុម័តិពីប្រតិបត្តិករធនាគារ (Back End) តាមនីតិវិធី។

| F | etail Internet                | Banking                 |                      |                                                                                                    |                        |           |                                |                   |                   | 0                               | English 🔻 |
|---|-------------------------------|-------------------------|----------------------|----------------------------------------------------------------------------------------------------|------------------------|-----------|--------------------------------|-------------------|-------------------|---------------------------------|-----------|
|   | SUCCESS<br>Your transaction i | is pending for verifica | ation from Bank      |                                                                                                    |                        |           |                                |                   |                   |                                 | ×         |
|   | Property Tax ·                | - List                  |                      |                                                                                                    |                        |           |                                |                   | Transaction       | ID                              | ۹ 🕈       |
|   | Transaction No.               | Transaction Date        | From Account No.     | Property Name                                                                                         | Department of Taxation | Yearly    | Payment Option                 | Do you have card? | Payment Amount Lo | ocal Transfer Fee Status        | Action    |
| L | RPT2326600001                 | 2023-09-23 1150:07      | KHR 3476-00630060-16 | CHAN SOK                                                                                              | Khan Sensok            | 2023      | Tax Only                       | No Card           | 150,000.00 KHR    | 12,000.00 KHR Pending Bar       |           |
| L | RPT2326400002                 | 2023-09-21 08:28:35     | KHR 3476-00630060-16 |                                                                                                    | Battambang Province    | 2023      | Tax Only                       | Have Card         | 100,000.00 KHR    | 0.00 KHR Successful             | Ľ         |
| L | RPT2326300002                 | 2023-09-20 11:26:05     | KHR 0001-00630060-37 |                                                                                                    | Khan Sensok            | 2023,2022 | Tax + Penalty                  | Have Card         | 160,000.00 KHR    | 0.00 KHR Successful             | Ľ         |
| L | RPT2326200005                 | 2023-09-19 13:08:08     | KHR 0001-00630060-37 | Tiller Victory (Cambodia) Pursat Branch. Mr. Lor Hangkry Mrs. Lor Kolab zxcvbnm.asdfghijklqwertyuil00 | Pailin Province        | 2023,2022 | Tax + Penalty                  | No Card           | 115,500.00 KHR    | 12,000,00 doccessful            | Ľ         |
| L | RPT2326200004                 | 2023-09-19 11-59:17     | KHR 0001-00630060-37 |                                                                                                    | Khan Sensok            | 2023      | Tax Only                       | Have Card         | 260.005.00        | DOD.KHR Successful              | Ľ         |
| L | RPT2326200003                 | 2023-09-19 10:18:59     | KHR 0001-00630060-37 |                                                                                                    | Pursat Province        | 2023,2022 | Tax + Additional Tax + Interes | សូមចុចសញ្         | ព្ " 🔟 " ដើម      | ឡីពិនិត្យ <sub>Successful</sub> | Ľ         |
| L | RPT2326100009                 | 2023-09-18 15:09-26     | THB 2300-00630060-77 |                                                                                                    | Khan Daun Penh         | 2023,2022 | Tax + Penalty                  | មើលប្រ            | ឫតិបត្តិការលម្អ័  | វិពិ Successful                 | Ľ         |
| L | RPT2326100008                 | 2023-09-18 15:04:35     | USD 0001-00630060-15 | CHEATA & សាសា                                                                                         | Khan Russey Keo        | 2023,2022 | Tax + Penalty                  | No Card           | 600,000.00 KHR    | 0.00 KHR Successful             | Ľ         |
| L | RPT2326100007                 | 2023-09-18 14:56:12     | EUR 0001-00630060-76 | សុំវិជ្ជានចរិយា                                                                                       | Siem Reap Province     | 2023      | Tax Only                       | No Card           | 300,000.00 KHR    | 0.00 KHR Successful             | Ľ         |
| L | RPT2326100006                 | 2023-09-18 14:37:19     | KHR 0001-00630060-37 |                                                                                                    | Khan Russey Keo        | 2023,2022 | Tax + Penalty                  | Have Card         | 150,000.00 KHR    | 0.00 KHR Successful             | Ľ         |
|   |                               |                         |                      |                                                                                                    |                        |           |                                |                   | н                 | < <u>1</u> → ₩ 101              | Rows -    |

## ≻ ប្រតិបត្តិការលម្អិត

| Retail Internet Banking                                                                                       |                        | 🔕 🏢 English 🕶 |  |
|----------------------------------------------------------------------------------------------------|------------------------|---------------|--|
| Property Tax - Details                                                                                        |                        | 000           |  |
| From Account No.                                                                                              | : KHR 3476-00630060-16 |               |  |
| From Account Name                                                                                             | : Va Sokhom            |               |  |
| Department of Taxation                                                                                        | : Khan Sensok          |               |  |
| Yearly                                                                                                    | : 2023                 |               |  |
| Payment Option                                                                                                | : Tax Only             |               |  |
| Mobile Phone No.                                                                                              | : 015600159            |               |  |
| Email                                                                                                    | : soklalengt@gmail.com |               |  |
| Payment Amount                                                                                                | : KHR 150,000.00       |               |  |
| Local Transfer Fee                                                                                            | : KHR 12,000.00        |               |  |
| Total Debit Amount                                                                                            | : KHR 162,000.00       |               |  |
| Do you have card?                                                                                             | : No Card              |               |  |
| PIN                                                                                                    | : PINO01-12545679      |               |  |
| Property Name                                                                                                 | : CHAN SOK             |               |  |
| Document Attached                                                                                             | : FORMPROTAXOLpdf      |               |  |
| Remark                                                                                                    | : TAX 2023             |               |  |
| Status                                                                                                    | : Pending Bank         |               |  |
| Transaction Date                                                                                              | : 23-Sep-2023 11:50.07 |               |  |
| Transaction No.                                                                                               | : RPT2326600001        |               |  |
| O Payment made after 14:00 or during weekends and public holidays will be processed within next business day. |                        |               |  |
|                                                                                                    |                        | ← Back        |  |

#### III- នាមេខំច្រាត់ពន្ធនើមទោ្យនាយដ៏អបញ្ចូន Tax on Mean of Transportation

> Login RIB → Enter User Name → Enter Password

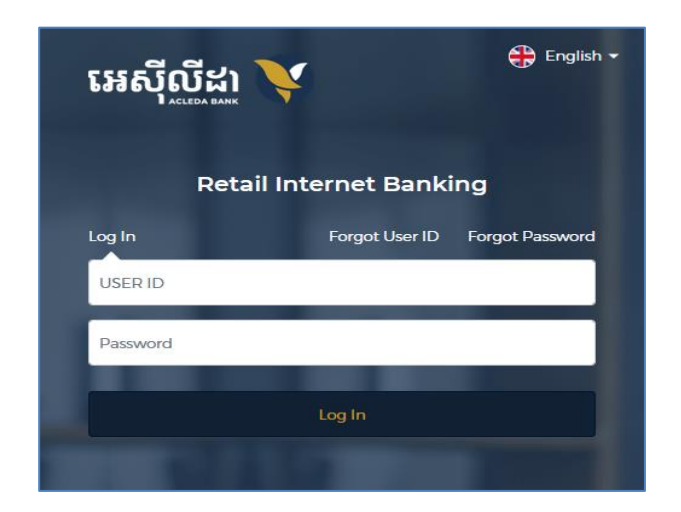

- រផ្ទៀងផ្ទាត់ការចូលប្រព័ន្ធ៖
  - ប្រព័ន្ធបញ្ចូនទៅកម្មវិធី ACLEDA Authentication នៅលើទូរសព្វដៃ

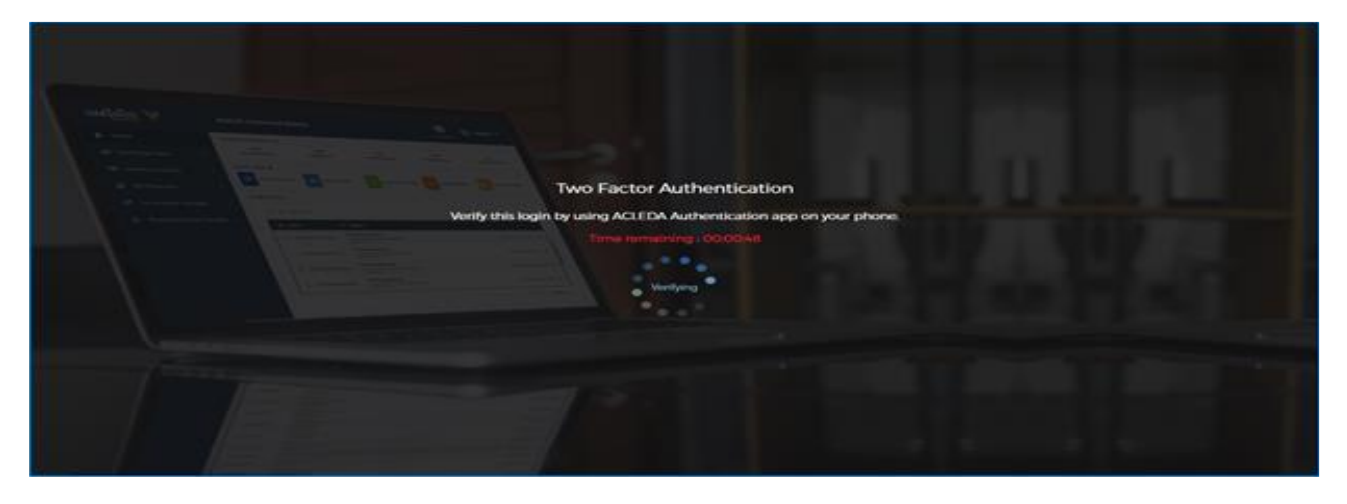

Enter PIN to approve on PUSH Authentication to verify Log in RIB system

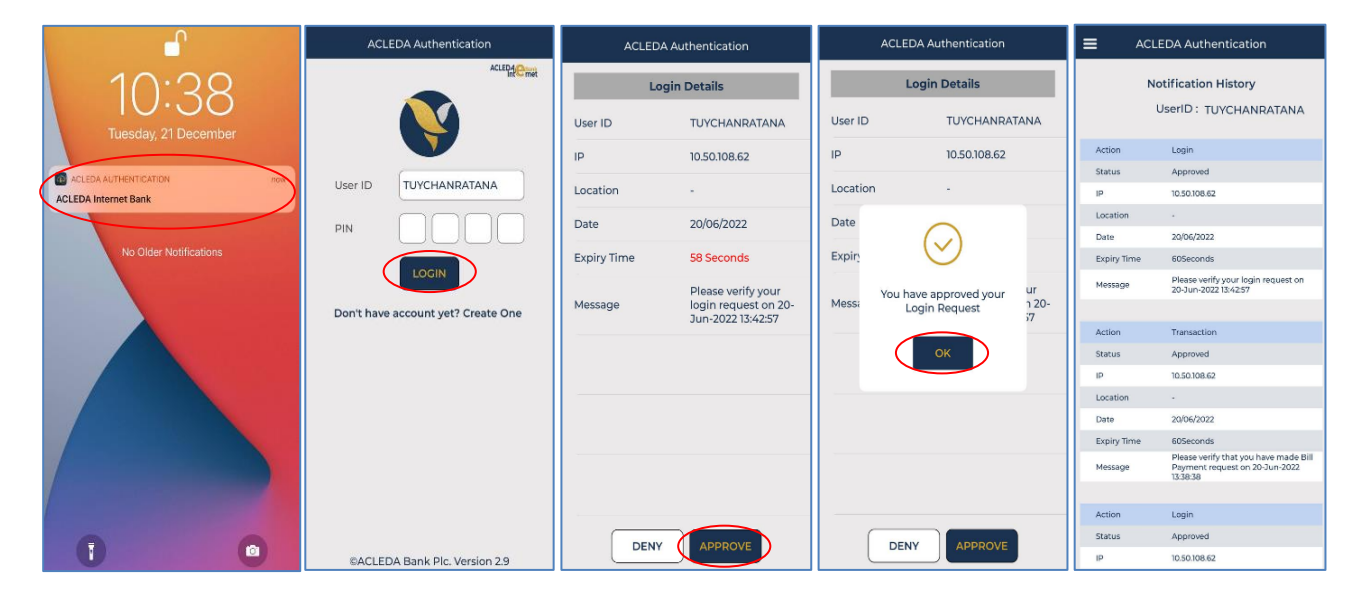

#### > ប៉ុប៊លើ Home → Tax Payment → Tax on Mean of Transportation

| អេស៊ីលីដា Ϋ         | Retail Internet Banking |              |                               | 🙁 III Engler |
|---------------------|-------------------------|--------------|-------------------------------|--------------|
| n Home              |                         |              | ^                             |              |
| 🛍 Exchange Rate     |                         |              |                               |              |
| Account Services    | General Tax             | Property Tax | Tax on Mean of Transportation |              |
| 🗒 Term Deposit      |                         |              |                               |              |
| Ill Payment         |                         |              |                               |              |
| 🖥 Tax Payment 🔶 🔪 👌 |                         |              |                               |              |
| 🖉 Loan Service 📏    |                         |              |                               |              |
| 國 Cheque Services > |                         |              |                               |              |

- បញ្ចូលព័ត៌មាន ដូចខាងក្រោម ៖
  - 🕽 Select your account 🥂 ជ្រើសរើសគណនីកាត់ទឹកប្រាក់ចេញ
  - 2 Payment Details
    - ជ្រើសរើសឆ្នាំបង់ពន្ធ
    - Payment Amount : បញ្ចូលចំនួនទឹកប្រាក់បង់ពន្ធ
    - Mobile Phone No. បញ្ចូលលេខទូរសព្ទ
    - Do you have card?
       ដ្រើសរើសមានប័ណ្ណ ឬមិនមានប័ណ្ណ
    - Email : បញ្ចូលអាសយដ្ឋានអ៊ីម៉ែល
    - Remark

       បញ្ចូលកំណត់សម្គាល់ផ្សេងៗ។ <u>បញ្ហាក់</u>: ដើម្បីទទួលបានលតាបត្រពន្ធ
       លើមធ្យោបាយដឹកជញ្ចូននិងយានជំនិះ អតិថិជនត្រូវបំពេញឈ្មោះសាខា
       អេស៊ីលីដា ដែលអតិថិជនត្រូវទៅទទួល ព្រមទាំងឈ្មោះ និងលេខទូរសព្ទ
       របស់អ្នកទទួល ក្នុងប្រអប់ "សម្គាល់/Remark" ឲ្យបានច្បាស់លាស់។
    - ចុច "Select file" ដើម្បីទាញយកឯកសារគាំទ្រជា PDF (ប្រសិនបើមាន)
  - 🛿 Total Debit Amount : ប្រព័ន្ធបង្ហាញចំនួនទឹកប្រាក់បង់ពន្ធសរុប
  - 🕘 ចុច "ដាក់ស្ន្មី" ឬ "Submit"

| អេស៊ីលីដា 丫                                                                                 | Retail Internet Banking                                                                                                    | 🜔 🏭 English 🕶    |  |  |  |  |
|---------------------------------------------------------------------------------------------|----------------------------------------------------------------------------------------------------|------------------|--|--|--|--|
| Home  Kchange Rate  C Account Sonairce                                                      | Tax Payment / Tax on Mean of Transportation                                                                                                    | Transaction List |  |  |  |  |
| Term Deposit     Bill Payment                                                               | 0001-02604415-19         0001-02604415-30         0001-02604415-41           USD 63958637         KHR 32,081,875.00         THB 176,880.00                                                                                                    |                  |  |  |  |  |
| ☐ Tax Payment     >               Loan Service     >                                        | ZO23 X     V     Payment Amount *     Mobile Phone No. *       Powerkerne certifie     070607713     070607713                                                                                                    |                  |  |  |  |  |
| Image: Barbon Cheque Services     >       Image: Services     >       Image: Services     > | Have Card Innouka@gmail.com                                                                                                    |                  |  |  |  |  |
| ② Overseas Fund Transfer ③ Top Up                                                           | Select file                                                                                                    |                  |  |  |  |  |
| <ul> <li>Standing Order</li> <li>† Manage Favorite</li> </ul>                               | You can upload PDF. PNG and JPG file. Maximum allowed file size is 7MB                                                                                                    |                  |  |  |  |  |
| ₩ Reports >                                                                                 | Total Debit Amount                         KHR 120,000.00          Exchange Rate              : 120,000.00             (This rate was applied even with variation at authorized or approval date.)              O Payment made after 14:00 or during weekends and public holidays will be processed within next business day. |                  |  |  |  |  |
|                                                                                             |                                                                                                    | Submit           |  |  |  |  |

ផ្ទៀងផ្ទាត់ប្រតិបត្តិការ ឡើងវិញ រួចចុច "បញ្ហាក់" ឬ "Confirm"

| អេស៊ីលីដា 💙                                              | Retail Internet Banking      |                                                     | 😣 🏭 English 🗸                                                                                              |
|----------------------------------------------------------|------------------------------|-----------------------------------------------------|----------------------------------------------------------------------------------------------------|
| က် Home                                                  |                              | antalian Canfilma                                   |                                                                                                    |
| 🕼 Exchange Rate                                          | Tax on Mean of Transpo       | ortation - Confirm                                  | ត្រូវពិនិត្យព័ត៌មានដូចខាងក្រោម ៖                                                                           |
| Account Services                                         | From Account No.             | : KHR 0001-02604415-30                              | • គណនីកាត់ទឹកប្រាក់ចេញ (From Account No.                                                                   |
| 🐻 Term Deposit                                           | From Account Name            | : Lan Nouka                                         | <ul> <li>ឈ្មោះគណន (From Account Name)</li> <li>ពន្យបចាំឆាំ (Yearly)</li> </ul>                             |
| Bill Payment >                                           | Yearly                       | : 2023                                              | <ul> <li>លេខទូរសព្ទ (Mobile Phone No.)</li> </ul>                                                          |
| Tax Dayment                                              | Mobile Phone No.             | : 070601713                                         | ➡ អាស័យដ្ឋាន Email . នុំខ្លួនជំនួនបាន់អង់ខ្លួន (Bournort Amount)                                           |
|                                                          | Email                        | : lannouka@gmail.com                                | <ul> <li>ចន្លនទាញពាបជាវន្ធ (Fayment Amount)</li> <li>ចំននទឹកប្រាក់ទទាត់សរប (Total Debit Amount)</li> </ul> |
| Loan Service                                             | Payment Amount               | : KHR 120,000.00                                    | • ប័ណ្ណសម្គាល់យ៉ានយន្ត (Do you have card?)                                                                 |
| Cheque Services                                          | Total Debit Amount           | : KHR 120,000.00                                    | <ul> <li>ឯកសារគាំទ្រ ដែលដាក់ភ្ជាប់ (Document Attached)</li> </ul>                                          |
| $\stackrel{\leftarrow}{\rightarrow}$ Local Fund Transfer | Do you have card?            | : Have Card                                         | • សម្អាល (Remark)                                                                                          |
| Overseas Fund Transfer                                   | Document Attached            | 2.RIB_TAXPAYMENT_RIV2234700002.pdf                  |                                                                                                    |
| 🚇 Тор Uр                                                 | Remark                       | : DPN                                               |                                                                                                    |
| C Standing Order                                         | (i) Payment made after 14:00 | ) or during weekends and public holidays will be pr | ocessed within next business day.                                                                          |
|                                                          |                              |                                                     | ← Back ✓ Confirm                                                                                           |
| Ţ∔Ţ Manage Favorite                                      |                              |                                                     |                                                                                                    |

- > ប្រព័ន្ធផ្ទៀងផ្ទាត់ប្រតិបត្តិការតាមរយ:
  - ការបញ្ចូនទៅកម្មវិធី ACLEDA Authentication នៅលើទូរសព្វដៃ

|  | Two Factor Authentication                                           |
|--|---------------------------------------------------------------------|
|  | Verlfy this login by using ACLEDA Authentication app on your phone. |
|  |                                                                     |
|  |                                                                     |
|  |                                                                     |
|  | • • *                                                               |
|  |                                                                     |
|  |                                                                     |
|  |                                                                     |
|  |                                                                     |

• Enter PIN to approve on PUSH Authentication to verify transaction

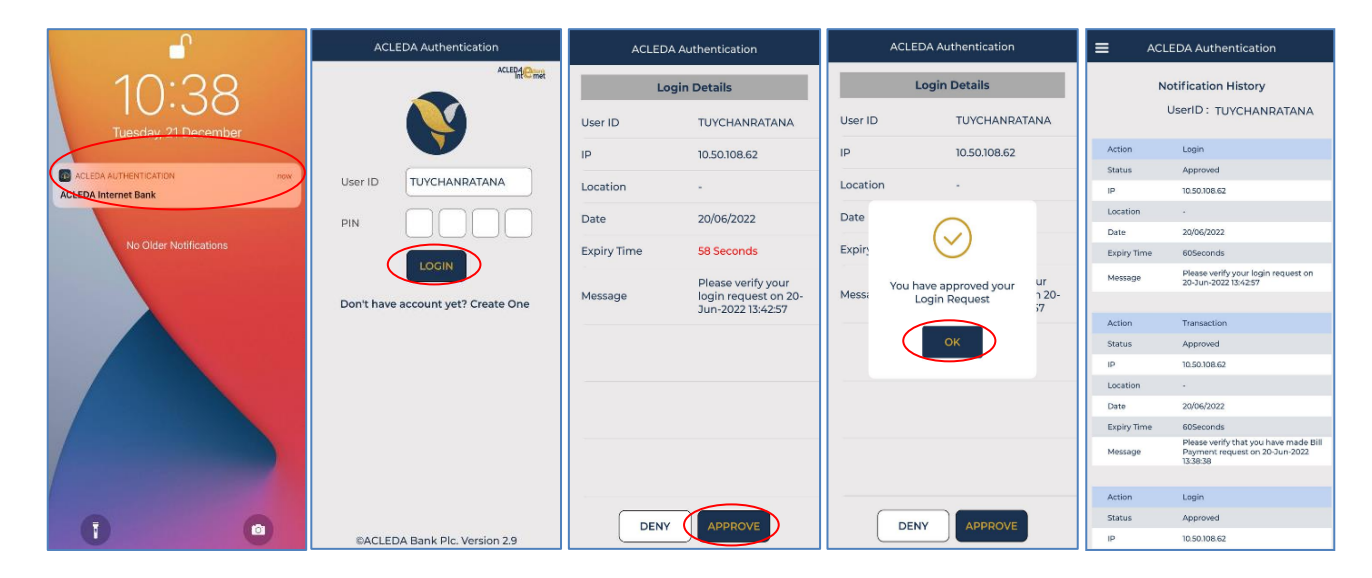

ប្រព័ន្ធបង្ហាញ "Your transaction is pending for verification from Bank." មានន័យថាការបង់ប្រាក់ពន្ធទទួល បានជោគជ័យ និងរង់ចាំការអនុម័តិពីប្រតិបត្តិករធនាគារ (Back End) តាមនីតិវិធី។

|   | Retail Internet Banking              |                          |                      |        |                    | 📀 🏭 English 🗸                        |                                 |        |  |
|---|--------------------------------------|--------------------------|----------------------|--------|--------------------|--------------------------------------|---------------------------------|--------|--|
| Q | SUCCESS<br>Your transaction is       | pending for verification | from Bank.           |        |                    | ស្វមចុចសញ្ញា " 🛛<br>មើលប្រតិបត្តិការ | " ដើម្បីពិនិត្យ<br>ទូទាត់លម្អិត | ×      |  |
| > | Tax on Mean of Transportation - List |                          |                      |        | Transaction ID Q + |                                      |                                 |        |  |
|   | Transaction No.                      | Transaction Date         | From Account No.     | Yearly | Mobile Phone No.   | Payment Amount                       | Status                          | Action |  |
|   | RTT2326200004                        | 2023-09-19 09:27:30      | KHR 0001-02604415-30 | 2023   | 070601713          | 120,000.00 KHR                       | Pending Bank                    |        |  |

ୟର୍ପରହେହେହ